|              | ول فرم پرداخت آنلاین(Free Pay) | مستندات ماز |          |
|--------------|--------------------------------|-------------|----------|
| صفحه ۱ از ۱۳ | شماره نسخه: ۱٫۴٫۱              |             | سایت سار |

- ۰. هدف کلی پروژه:
- این ماژول قابلیت پرداخت مبالغ مختلف یا تعریف شده به صورت آنلاین از سوی کاربران به حساب مدیر را فراهم می نماید.

## ۲. قابلیت ها:

- مدیریت فیلدهای فرم پرداخت آنلاین
- قابلیت نمایش و عدم نمایش فیلدها
  - امكان اجبارى بودن فيلدها
- امكان وارد نمودن مبلغ پيش فرض پرداخت
- قابلیت ارسال پیامک و ایمیل برای مدیر و کاربران پس از انجام عملیات خرید
  - قرار دادن کد امنیتی Captcha در فرم پرداخت آنلاین
    - امکان ذخیرہ عملیات سیستمی
- مشاهده تمامی تراکنشهای مالی انجام شده با وارد نمودن بازه زمانی، کد پرداخت و نام بانک توسط مدیریت
  - فرم پرداخت آنلاین در سمت کاربر

|             | مستندات ماژول فرم پرداخت آنلاین(Free Pay) |  |
|-------------|-------------------------------------------|--|
| صفحه ۲۱ز ۱۳ | شماره نسخه: ۱٫۴٫۱                         |  |

پنل: حاوی تقسیم بندی تنظیمات کلی مدیریت سایت است که در دسترس مدیر سایت قرار می گیرد.

۳. نحوه ورود به پنل مدیریت: مدیر برای ورود به صفحه مدیریت سایت، در قسمت "کاربران ما" در منوی سمت راست با وارد نمودن نام کاربری و رمز عبور خود وارد سایت می شود و سپس با کلیک بر روی گزینه "مدیر" در قسمت سمت چپ بالای صفحه سایت، وارد پنل تنظیمات کلی سایت خود می شود.

|                     | کاربر ان ما |
|---------------------|-------------|
| <b>≜</b>            | نام کارېرى: |
|                     | رمز عبور :  |
| ورود به سایت        |             |
| ر سایت عضو نشخهاید؟ | هنوز در     |

| محير | 🅑 خروج از سیستم ا | ا 🔞 راهتما | 🚜 نقشہ سایت | & مدير سايت |
|------|-------------------|------------|-------------|-------------|
|------|-------------------|------------|-------------|-------------|

|              | مستندات ماژول فرم پرداخت آنلاین(Free Pay) |  |  |  |
|--------------|-------------------------------------------|--|--|--|
| صفحه ۳ از ۱۳ | شماره نسخه: ۱٫۴٫۱                         |  |  |  |

پنل دارای تقسیم بندی های کوچکتری می باشد که به آنها"پن (Pan)" گفته می شود.

۳,۱ برای دسترسی به پن (Pan) مدیریت پرداخت آنلاین با کلیک بر روی "مدیریت پرداخت آنلاین"از گزینه های منوی "امکانات مدیر" پن(Pan) مربوط به آن بخش در پنل مدیریت باز می شود.

|                       | امکانات مدیر         |
|-----------------------|----------------------|
|                       |                      |
|                       | صفحه ها و مطالب      |
|                       | کنترلهای اصلی        |
|                       | امنیت سایت           |
|                       | سایر امکانات         |
|                       | تنظيمات كلى          |
|                       | تنظيمات پيشرفته      |
|                       | خلاصه وضعيت سايت     |
|                       | ارتقاء و پشتیبانی    |
|                       | اخبار سایت ساز       |
| مديريت فرم پرداخت     | فرم ساز              |
|                       | مديريت پرداخت آنلاين |
|                       | دریافت و ارسال پیامک |
| فرم تنظیمات تراکنش ها | مديريت فرم پرداخت    |

|                      | مستندات ماژول فرم پرداخت آنلاین(Free Pay) |                        |                                                                                                    |                |  |
|----------------------|-------------------------------------------|------------------------|----------------------------------------------------------------------------------------------------|----------------|--|
| صفحه ۱۴ز ۱۳          | شماره نسخه: ۱٫۴٫۱                         |                        |                                                                                                    | سایت سار       |  |
|                      |                                           |                        |                                                                                                    |                |  |
| م بن این بن قارا     |                                           |                        | المعالمة المعالمة المعالمة المعالمة المعالمة المعالمة المعالمة المعالمة المعالمة المعالمة المعالمة المعالمة ال |                |  |
| سود. پىل مديريت قابل | ایت توسط مدیر تعییں می د                  | رىنى در صفحه اصنى س    | ، مربوط به پرداخت ایت                                                                                          |                |  |
|                      |                                           | ىد.                    | ه از سوی تاریز تمی با                                                                                          |                |  |
| سایت، قسمت پرداخت    | لمی با کمک گرفتن از نقشه                  | ت اینترنتی در صفحه اص  | ی ورود به بخش پرداخ                                                                                            | ۳,۲ کاربر برای |  |
|                      |                                           |                        | مشاهده خواهد کرد.                                                                                              | آنلاین را      |  |
|                      |                                           |                        |                                                                                                    |                |  |
|                      | ا   🅑 خروج از سیستم   مدیر                | ، 💑 نقشہ سایت 🔞 راہنما | & مدير سايت                                                                                                    |                |  |
|                      |                                           |                        |                                                                                                    |                |  |
|                      |                                           | ₩                      |                                                                                                    |                |  |
|                      | 🛗 تاريخچە فعاليت                          | 📴 ورود به سیستم        | u.                                                                                                    | بخش اصلر       |  |
|                      | 🤌 تغيير رمز عبور                          | 📴 خروج از سیستم        | ہ اصلی سایت                                                                                                    | مفح 🟠          |  |
|                      | اهتما                                     | 🌒 ساخت رمز جدید        | ہ ارتباط با ما                                                                                                 | مفح 🥜          |  |
| خش راهنما            | ریست.<br>😥 مفحہ ابتدایی ب                 | فضاى شخصى              |                                                                                                    | درياره ما      |  |
|                      |                                           | 📲 ويرايش اطللمات اوليه | رہ ما                                                                                                    | ن دريار        |  |
|                      | پرداخت آئلاین                             | 🎦 بهبود اطلامات شخمنی  |                                                                                                    |                |  |
|                      | فرم پرداخت آئلین                          | 🍰 ویرایش گروههای عضو   | G                                                                                                    | بخش عموم       |  |
|                      |                                           |                        | ئام                                                                                                    | 🎎 ئېت          |  |

نکته : مدیر می تواند در قسمتهای مختلف سایت، با قرار دادن لینک این قسمت، در سایت خود استفاده
 کند. برای مثال: منوی اصلی پیوندهای پر کاربرد، منوی پایین و یا بالای صفحه .

|              | مستندات ماژول فرم پرداخت آنلاین(Free Pay) |  |
|--------------|-------------------------------------------|--|
| صفحه ۵ از ۱۳ | شماره نسخه: ۱٫۴٫۱                         |  |

- ۲. شرح قابلیت های مدیریتی ماژول فرم پرداخت آنلاین:
  - ۴,۱ فرم:

۴٫۱٫۱ فیلدهای" قابل نمایش" و "غیر قابل نمایش" در قسمت مدیریت فیلد ها مشخص می شوند.

|         |              |                | مدیریت فیلدها     | , |
|---------|--------------|----------------|-------------------|---|
| 6       |              |                |                   |   |
| رى<br>ن | اجبار<br>بود | وضعیت<br>نمایش | متن فيلد          |   |
|         | <b>~</b>     | -              | انام:             |   |
| E       | ×            | <b>N</b>       | ] نام خانوادگی:   |   |
|         | ×            | -              | ايميل:            |   |
| 2       | <b></b>      | <b>N</b>       | شماره تلفن همراه: |   |
| 3       | ✓            | ~              | ] آدرس:           |   |
|         |              | <b>S</b>       | ] توضيحات:        |   |
|         | <b>~</b>     | -              | مبلغ قابل پرداخت: |   |
|         |              | ✓              | ] فيلد 1:         |   |
|         |              | -              | ] فیلد 2:         |   |
|         |              | <b>⊻</b>       | ] فيلد 3:         |   |
|         |              | -              | ] فیلد 4:         |   |
|         |              | <b>N</b>       | ] فیلد 5:         |   |
|         |              | ~              | ] فيلد 6:         |   |
|         |              | <b>N</b>       | ] فیلد 7:         |   |
|         |              | ~              | ] فيلد 8:         |   |
|         |              | ✓              | ] فيلد 9:         |   |
|         |              | ~              | ] فيلد 10:        |   |

## مستندات ماژول فرم پرداخت آنلاین(Free Pay)

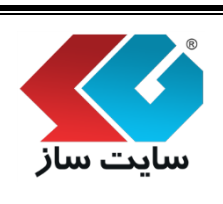

- نکته: گزینه ی"اجباری بودن"برای مشخص نمودن فیلد هایی است که کاربر مجاز به خالی گذاشتن آنها نیست و حتما باید وارد شوند. در صورت فعال نشدن گزینه ی اجباری بودن آن گزینه تبدیل به یک گزینه اختیاری می شود. اگر فیلدی قابل نمایش نباشد، اجباری بودن و نبودن آن مفهومی ندارد.
- برای مثال در ردیف گزینه های نام، نام خانوادگی، ایمیل، شماره تلفن همراه و آدرس کاربر که جزو
  اطلاعات ضروری کاربر میباشد، حتما باید وارد شود در غیر اینصورت فرم ارسال نمی شود و پیغام اجباری
  بودن فیلد نمایش داده می شود.

۴,۲ تر**اکنش ها:** 

- در این قسمت، مدیر قابلیت مشاهده ی تمامی تراکنش های مالی را دارد.
  - ۴,۲,۱ نوع جستجو به ترتیب دارای مراحل زیر می باشد:

۴٫۲٫۱٫۱ وضعیت پرداخت:

۴٫۲٫۱٫۱٫۱ گزینه ی"پرداخت کامل شده" تمامی سفارشاتی که مراحل پرداخت آنها به انجام رسیده و از سمت بانک تایید شده را نشان می دهد. در این قسمت کاربر رسید پرداخت را نیز مشاهده می نماید.

وضعیت برداخت: ابرداخت کامل شده 💌 برداخت کامل شده برداخت کامل نشده

۲,۲,۱,۱,۲ در صورت انتخاب گزینه "پرداخت کامل نشده"، تمامی سفارشات را که در مرحله پرداخت آنلاین می باشند و عملیات بانکی آنها به اتمام نرسیده است را نمایش می دهد.

| تمامر موارد                   | وضعيت يرداخت: |
|-------------------------------|---------------|
| تمام موارد<br>پرداخت کامل شدہ |               |
| پرداخت کامل نشده              |               |

|              | مستندات ماژول فرم پرداخت آنلاین(Free Pay) |  |          |
|--------------|-------------------------------------------|--|----------|
| صفحه 7 از ۱۳ | شماره نسخه: ۱٫۴٫۱                         |  | سایت سار |
|              |                                           |  |          |

| : | بانک | نام | ۴ | , | ۲ | , | ۱ | , | ۲ |
|---|------|-----|---|---|---|---|---|---|---|
|---|------|-----|---|---|---|---|---|---|---|

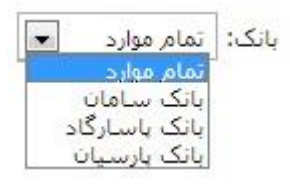

## ۴,۲,۱,۳ کد پرداخت:

کدی است که برای هر کاربر از طرف سایت ساز تعریف می شود و مدیر بهنگام جستجو وکاربر در زمان
 دریافت رسید قابلیت مشاهده ی آن را دارد.

| وضعيت پرداخت: | پرداخت شده 💌 |
|---------------|--------------|
| بانک:         | تمام موارد 🔻 |
| از تاريخ:     | 1392/11/20   |
| تا تارىخ:     | 1392/12/19   |
| کد پرداخت:    |              |

| وصعيت<br>برداخت | تاريخ تراكنش | مبنع           | نام خانوادگی | نام      | بانک          | کد برداخت |
|-----------------|--------------|----------------|--------------|----------|---------------|-----------|
| 1               | 1392/02/16   | 14964000 ريال  | احمدى        | حميد رضا | بانک سامان    | 1         |
| 1               | 1392/02/16   | لىلى 3640000   | ايرانزاده    | 1200     | بانک پاسارگاد | 2         |
| 1               | 1392/02/17   | 100000 ريال    | مجدى         | على      | بانک باسارگاد | 3         |
| 1               | 1392/02/17   | 12680000 ريال  | حسن بور      | سحر      | یانک سامان    | 6         |
| 1               | 1392/02/17   | 103300000 ريال | صادقيان      | الناز    | بانک باسارگاد | 8         |

Q

لطفا رسید پرداخت و کد پرداخت ر ا یادداشت نمایید

رسید پرداخت:

کد پرداخت:

مبلغ پرد اخت شده:

|              | مستندات ماژول فرم پرداخت آنلاین(Free Pay) |  |
|--------------|-------------------------------------------|--|
| صفحه ۸ از ۱۳ | شماره نسخه: ۱٫۴٫۱                         |  |

- ۴٫۲٫۱٫۴ مشخص نمودن یک بازه زمانی برای جستجو:
- بعد از وارد نمودن اطلاعات درخواست شده در فیلد های مورد نظر با کلیک بر روی آیکون جستجو قادر به مشاهده ی اطلاعات وارد شده به همراه تاریخ پرداخت و همچنین مبلغ پرداخت کاربران ميباشيد.

0

|    |    |    |      |    | 1392 | /10/25 | تا تاريخ: |    |    |    |       |    | 1392 | /09/23 |
|----|----|----|------|----|------|--------|-----------|----|----|----|-------|----|------|--------|
| 0  |    | 13 | ى 92 | د9 |      | 0      |           | 0  |    | 13 | ر 392 | sĩ |      | 0      |
| ş  | Ų  | ş  | س    | د  | ى    | ش      |           | 5  | Ų  | S  | س     | د  | ى    | ش      |
| 6  | 5  | 4  | 3    | 2  | 1    |        |           | 1  |    |    |       |    |      |        |
| 13 | 12 | 11 | 10   | 9  | 8    | 7      |           | 8  | 7  | 6  | 5     | 4  | 3    | 2      |
| 20 | 19 | 18 | 17   | 16 | 15   | 14     |           | 15 | 14 | 13 | 12    | 11 | 10   | 9      |
|    |    |    | 24   |    |      |        |           | 22 | 21 | 20 | 19    | 18 | 17   | 16     |
| 27 | 26 | 25 | 24   | 23 | 22   | 21     |           | 29 | 28 | 27 | 26    | 25 | 24   | 23     |
|    |    |    |      | 30 | 20   | 28     |           |    |    |    |       |    |      | 30     |

| تراکنش های مالی | / .          |  |
|-----------------|--------------|--|
| عیت پرداخت:     | پرداخت شده 🔻 |  |
| ک:              | تمام موارد 🔻 |  |
| نارىخ:          | 1392/11/20   |  |
| نارىخ:          | 1392/12/19   |  |
| پرداخت:         |              |  |

| وصعبت<br>برداخت | ناريخ تراكنش | مبنع           | نام خانوادگې | نام      | بانک          | کد برداخت |
|-----------------|--------------|----------------|--------------|----------|---------------|-----------|
| 1               | 1392/02/16   | 14964000 ريال  | احمدى        | حميد رضا | یانک سامان    | 1         |
| 1               | 1392/02/16   | 3640000 ريال   | ايراتزاده    | محد      | بانک باسارگاد | 2         |
| 1               | 1392/02/17   | 100000 ريال    | مجدى         | على      | بانک باسارگاد | 3         |
| 1               | 1392/02/17   | 12680000 ريال  | حسن بور      | سحر      | بانک سامان    | 6         |
| 1               | 1392/02/17   | 103300000 ريال | صادفيان      | الناز    | بانک باسارگاد | 8         |

|             | مستندات ماژول فرم پرداخت آنلاین(Free Pay) |          |
|-------------|-------------------------------------------|----------|
| صفحه ۱۹ز ۱۳ | شماره نسخه: ۱٫۴٫۱                         | سایت سار |
|             |                                           |          |

## ۴,۳ تنظیمات:

- در این قسمت مدیر، قابلیت تنظیم درگاه پرداخت آنلاین را دارد. مدیر قبل از اجرای تنظیمات برای پرداخت آنلاین در پنل باید اطلاعات مربوط به فرم مربوط به پرداخت آنلاین را در بانک وارد نموده و سپس اقدام به پرداخت آنلاین نمایدکه در مستند ماژول تنظیمات پرداخت آنلاین به توضیح آن پرداخته شده است.
- در بخش تنظیمات پرداخت آنلاین ورود "مبلغ پیش فرض" توسط مدیر صورت می گیرد و این مقدار از سوی کاربر **قابل تغییر نمی باشد** و بر عکس اگر مبلغ پیش فرض تعیین نگردد کاربر محدودیتی برای وارد نمودن مبلغ مورد نظر ندارد. دو روش برای ایجاد آن وجود دارد :
  - بوش اول: در قسمت تنظیمات پرداخت آنلاین در بخش" مبلغ پیش فرض" تعیین می گردد : مبلغ بیش فرض: 2000
  - ۴٫۳٫۱٫۲ روشی دیگر برای تغییر مبلغ مورد نظر نیز برای مدیر فراهم شده است، به این صورت که مدیر در قسمت فرم پرداخت آنلاین در قسمت آدرس سایت به شکل زیر عمل مینماید :

| tfs:2020/FreePay/Paym   | nentForm/lang/Fa DefaultPrice/3000      |                    |
|-------------------------|-----------------------------------------|--------------------|
| e is in Persian - Would | you like to translate it? Transite Nope |                    |
|                         |                                         |                    |
|                         | مخير                                    | تامر:              |
|                         | سايت                                    | نام خانوادگی:      |
|                         | info2@yoursite.com                      | ايميل:             |
|                         | 091200000                               | شماره تلفن همراه:  |
|                         |                                         | آدرس:              |
|                         |                                         |                    |
|                         |                                         |                    |
|                         |                                         |                    |
|                         | ×                                       |                    |
|                         |                                         | توضيحات:           |
|                         |                                         |                    |
|                         |                                         |                    |
|                         |                                         |                    |
|                         |                                         | ▼                  |
| يال                     | ж                                       | مبلغ قابل پر داخت: |
|                         | بلنگ سامان                              | بانک:              |
|                         |                                         |                    |

|               | مستندات ماژول فرم پرداخت آنلاین(Free Pay) |          |
|---------------|-------------------------------------------|----------|
| صفحه ۱۰ از ۱۳ | شماره نسخه: ۱٫۴٫۱                         | سایک سار |

- با کلیک برروی گزینه های زیر امکان فرستادن نسخه ای از رسید پرداخت را به مدیر یا کاربر از طریق » ۴,۳,۲ ایمیل یا SMS و یا هردو را فراهم می کند .
  - ☑ فرستادن ایمیل برای مدیر ☑ فرستادن ایمیل برای کاربر ☑ فرستادن SMS برای مدیر ☑ فرستادن SMS برای کاربر
- به منظور نمایش و یا عدم نمایش کد امنیتی در فرم پرداخت آنلاین، می بایست بر روی گزینه ی مربوطه کلیک شود.

📝 کنترل Captcha فعال باشد

• نکته : منظور از Captcha متن امنیتی است که در تصویر زیر نشان داده شده است.

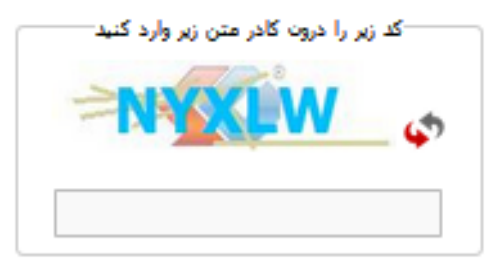

|               | ین(Free Pay)      | مستندات ماژول فرم پرداخت آنلاین(Free Pay) |          |  |  |
|---------------|-------------------|-------------------------------------------|----------|--|--|
| صفحه ۱۱ از ۱۳ | شماره نسخه: ۱٫۴٫۱ |                                           | سايت سار |  |  |

۴٫۳٫۳ برای ذخیره ی عملیات، بر روی گزینه زیر کلیک شود در این عملیات پرداخت در قسمت رویداد های پنل ذخیره می شود.

🗹 عملیات سیستمی ذخیرہ شود

۴٫۳٫۴ در انتها برای ثبت تغییرات بروی گزینه"ثبت تغییرات"کلیک شود در غیر اینصورت هیچیک از تغییرات ۴٫۳٫۴ در انتها برای ثبت نخواهد شد.

ثبت تغييرات

- ۴٫۴ فرم پرداخت آنلاین مشتریان :
- ۴٫۴٫۱ در این قسمت کاربر برای واریز آنلاین مبلغ پرداختی، با وارد نمودن اطلاعات درخواست شده در تمامی فیلدهای فرم پرداخت، قادر به پرداخت آنلاین می شود.

| پر گردن این فیلد الزامی است |         | تاج              |
|-----------------------------|---------|------------------|
| پر کردن این فیلد الزامی است |         | نام فانوادگی:    |
| پر کردن این فیلد الزامی است |         | ايعيل:           |
| پر گردن این فیلد الزامی است |         | شماره تلفن همراه |
|                             |         | آدرسه            |
|                             |         |                  |
|                             |         |                  |
|                             |         |                  |
|                             |         |                  |
| ×                           |         |                  |
|                             |         | توغيعاته         |
|                             |         |                  |
|                             |         |                  |
|                             |         |                  |
|                             |         |                  |
| العار (Le                   |         | مبلغ قابل بردافت |
|                             |         |                  |
|                             | بندستان |                  |
|                             |         |                  |
|                             |         | W                |
|                             |         |                  |
|                             |         |                  |
|                             | يردافت  |                  |
|                             |         |                  |

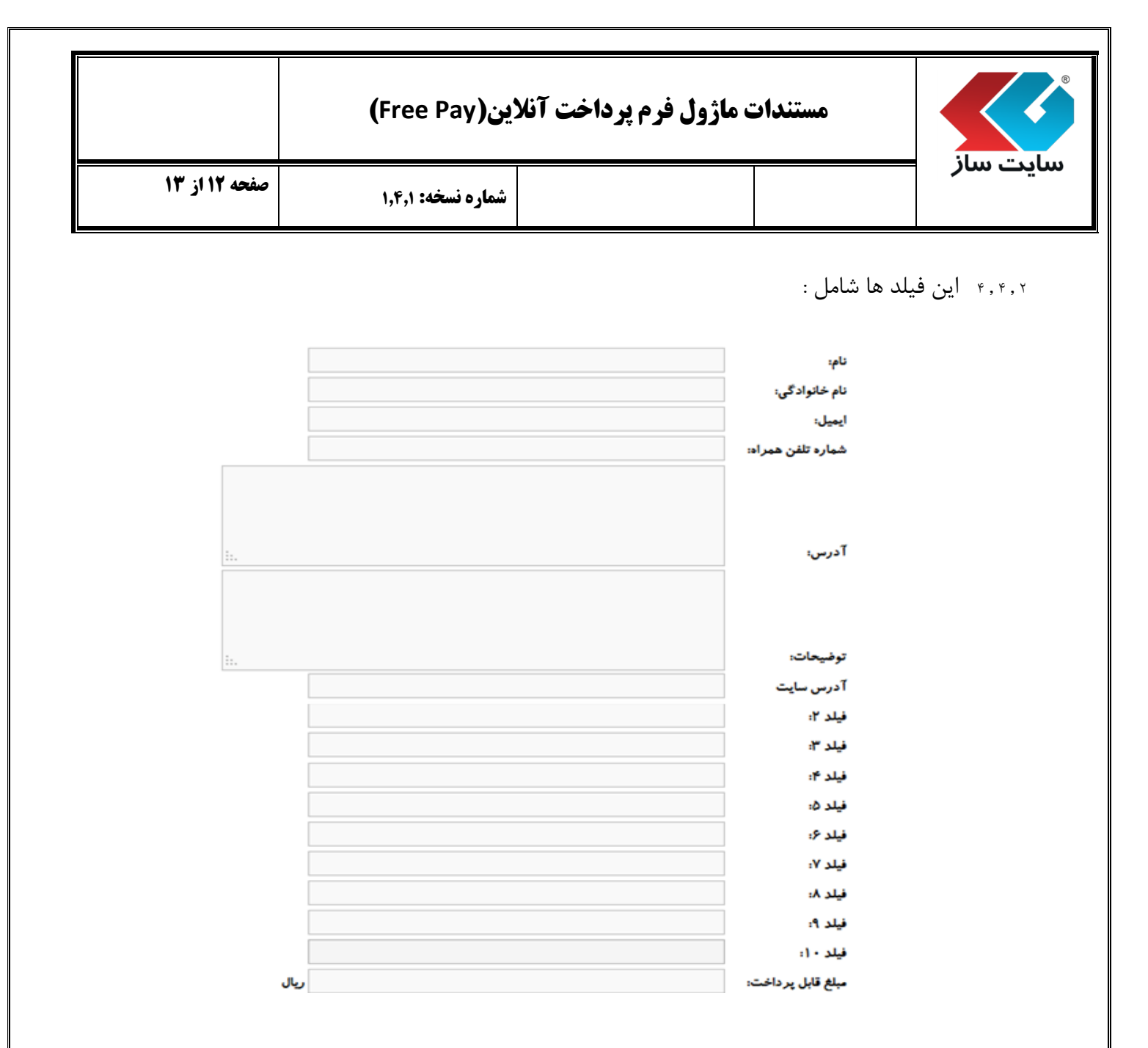

زمانی که کاربر اطلاعات کاربری خود را در بخش کاربری وارد می نماید، فیلدهای مربوط به فیلد
 اجباری ایشان مانند: ام، نام خانوداگی، ایمیل، تلفن همراه و آدرس که در پروفایل خود ثبت نموده
 به صورت اتوماتیک در فرم پرد اخت نمایش داده می شود.

|                                                                                                    | ين(Free Pay)      | ت ماژول فرم پرداخت آنلا                     | مستندار |          |  |  |  |
|----------------------------------------------------------------------------------------------------|-------------------|---------------------------------------------|---------|----------|--|--|--|
| صفحه ۱۳ از ۱۳                                                                                                    | شماره نسخه: ۱٫۴٫۱ |                                             |         | سایت سار |  |  |  |
| ۴٫۴٫۲٫۱ فیلدهای مشخص شده از سوی مدیر به ترتیب در فیلدهای مشخص شده از ۱تا۱۰ جایگزین<br>جواهد شد و سپس بر روی گزینه کلیک می شود. |                   |                                             |         |          |  |  |  |
|                                                                                                    |                   | بانک سامان                                  | نک:     | Ļ        |  |  |  |
|                                                                                                    |                   | بلکہ سامان<br>بلنک پاسارگاد<br>بلنک پارسیان |         |          |  |  |  |

۴٫۴٫۲٫۲ پس از انتخاب بانک و کلیک بر روی دکمه پرداخت به سمت درگاه بانک مورد نظر هدایت می شود و با وارد نمودن اطلاعات کارت بانکی خود عملیات پرداخت صورت می گیرد.

پردافت

۴٫۴٫۳٫۳ بعد از انجام عملیات در صورت موفقیت آمیز بودن پرداخت پیغام:

| پرداخت با موفقیت انجام شد                      |
|------------------------------------------------|
| لطفا رسید پرداخت و کد پرداخت را یادداشت نمایید |
| رسید پرداخت:                                   |
| کدپرداخت:                                      |
|                                                |

۴,۴,۲,۴ در غیر اینصورت پیغام زیر،که ممکن است به دلیل خطا در ورود شماره کارت و یا رمز عبور باشد.

پرداخت ناموفق بوده است کد خطا: دوع خطا:referenceNumber Is Null Or Empty